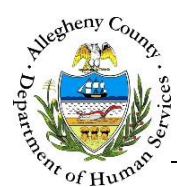

# **Meetings – ITM Job Aid**

The *Meetings* screen is used to document the Integration and Teaming Meetings that are held to assist the client. Invitations, scheduling, record of attendance and documentation of the Action Plan all occur on this tile.

### Meetings

| ITM                |                       | D                 | ashboard      | Search Admin                  |                | Jane Sr                 | nith 👻    |             |
|--------------------|-----------------------|-------------------|---------------|-------------------------------|----------------|-------------------------|-----------|-------------|
|                    | Meeting               |                   |               |                               |                |                         |           |             |
| Referral Info      | ♥ Referral Summa      | ry - October Nove | mber          |                               |                |                         |           |             |
| ient Contact Info  | *Denotes Required Fie | lds **Denotes Ha  | alf Mandatory | / Fields Ctrl + Click to Mult | i-Select and D | eselect                 |           |             |
|                    | Referral Date         | Referral Statu    | 5*            | Assigned Worker *             |                | Referral Type           |           | Referral ID |
| e Team Feedback    | 05/17/2016            | Accepted          |               | Jane Smith                    |                | Integration and Teaming |           | 784         |
| Feam Members       |                       |                   |               |                               |                |                         |           |             |
|                    | ✤ Meeting             |                   |               |                               |                |                         |           |             |
| chnical Assistance |                       | Schedule          |               | Invite                        | Me             | eting Act               | tion Plan |             |
| Meetings           | Meeting Date *        |                   | Meeting Time  | •                             | MeetingLoc     | ation *                 |           |             |
| rvice Involvement  | Meeting Type *        |                   | Meeting State | us *                          |                |                         |           |             |
|                    | -Select-              |                   | Scheduled     | ~                             |                |                         |           |             |
| loyment/Education  | Meeting Reason        |                   |               | ٩                             |                |                         |           |             |
| NS/ANSA History    |                       |                   |               |                               |                |                         |           |             |
| acement History    |                       |                   |               |                               |                |                         |           |             |
| ocuments Folder    |                       |                   |               |                               |                |                         |           |             |
|                    |                       |                   |               |                               |                |                         |           |             |

## Navigation

- 1. From the **Dashboard** : Locate the desired Referral and click on the *Referral ID* to bring the Referral into focus.
  - a. Click on the Meetings tile.
- 2. Core Team Members:
  - a. Use the *Search* screen to locate the desired Referral. Click on the *Referral ID* in the *Search Results* to bring the Referral into focus.
  - b. Click on the Meetings tile.

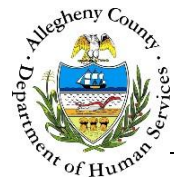

Meetings – List screen

The Meetings list screen is the first screen to appear when the user navigates to the *Meetings* screen.

| ITM                  |                            | Dashboard Search                           | Admin                                   | Jane Smith 🗣            | •                    |
|----------------------|----------------------------|--------------------------------------------|-----------------------------------------|-------------------------|----------------------|
|                      | Meeting                    |                                            |                                         |                         |                      |
| Seferral Info        | ✓ Referral Summary -       | October November                           |                                         |                         |                      |
| Client Contact Info  | *Denotes Required Fields   | **Denotes Half Mandatory Fields C          | trl + Click to Multi-Select and         | Deselect                |                      |
| •                    | Referral Date              | Referral Status * Assigned                 | Worker *                                | Referral Type           | Referral ID          |
| Core Team Feedback   | 05/17/2016                 | Accepted 🔽                                 | Jane Smith 💟                            | Integration and Teaming | 784                  |
| Team Members         |                            |                                            | 1                                       |                         |                      |
| Cechnical Assistance | Meeting     Create Meeting |                                            |                                         |                         |                      |
| C Meetings           | Meeting Type : O           | Active O Cancelled                         |                                         | Searc                   | h :                  |
| Service Involvement  | 🛓 Date 🛔 Time              | A Meeting Type                             | $_{_{\rm T}}^{_{\rm A}}$ Meeting Status | A Facilitator           | A Invites Sent       |
| Employment/Education | 06/07/2016 10:00 PM        | Initial Integration and Teaming<br>Meeting | Scheduled                               | Jane Smith              | Yes                  |
| CANS/ANSA History    | Show 10 💌 entries          |                                            |                                         | First Pre               | vious 1 Next Last    |
| Placement History    | ✓ Conferencing and Te      | aming Meetings                             | 2                                       |                         |                      |
| Documents Folder     | Retrieved From Kids        | A Location of the Meeting                  | A Crosted By                            | A Time                  |                      |
|                      | Date                       | - rocation of the meeting                  | - Created By                            | <del>,</del> туре       |                      |
|                      | 12/17/2014 A               | CYF East Regional O                        | fice Jan                                | et Jones Con            | ference              |
|                      | 02/29/2016                 | CYF East Regional O                        | fice Jan                                | et Jones Te             | aming                |
|                      | Show 10 • entries          |                                            |                                         | First                   | Previous 1 Next Last |

1

• Meeting : This pane contains a list of the Meetings created in this Referral.

- a. Click Create Meeting to create a new Meeting.
- b. The *Meeting* grid can be filtered to either *Active* or *Cancelled* meetings only using the *Meeting Type* Radio buttons.
- c. To navigate to a Meeting that has already been created click on the *Date* of the desired meeting in the grid.
- 2. Conferencing and Teaming Meetings : If the Client is CYF active this pane will display a list of the Conferences and Teamings that have occurred or are scheduled to occur.
  - a. To view Meeting Information and a list of participants click the *Date* of the desired meeting in the grid.

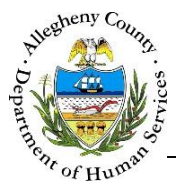

 Conferencing and Teaming Meetings b. Two new sub-panes will appear inside the

pane:

| Meeting Info        |                   |                           |                          |
|---------------------|-------------------|---------------------------|--------------------------|
| Meeting Date        | MeetingTime       | Meeting Location          | Specify                  |
| 06/14/2016          | 02:00 PM          | CYF East Regional Office  |                          |
| Facilitator         |                   | Meeting Address           |                          |
| ane Smith           | Meeting Cancelled | 400 N. Lexington Street , | Suite 103 , Point Breeze |
| Cancellation Reason |                   |                           |                          |
|                     |                   |                           |                          |
|                     |                   |                           |                          |
| Participants        |                   |                           |                          |
| <b>Participants</b> | ÷ Address         | ¢ Pa                      | rticipation Method       |

Meetings c. To refresh the Meetings screen click on the tile.

| Montings | - Schodulo |
|----------|------------|
| meetings | - Scheuule |

|                | Schedule |                  | Invite | Meeting              | Action Plan |  |
|----------------|----------|------------------|--------|----------------------|-------------|--|
| Meeting Date * | A        | Meeting Time *   | B      | Meeting Location * C |             |  |
| Meeting Type * |          | Meeting Status * |        |                      |             |  |
| -Select-       |          | Scheduled        |        |                      |             |  |
| Meeting Reason | F        |                  |        | <u>م</u>             |             |  |
|                |          |                  |        | G                    |             |  |

- Create Meeting 1. Click
  - to create a new Meeting and complete the Schedule section.
  - a. *Meeting Date*: Enter the date of the Meeting, cannot be a past date.
  - b. *Meeting Time*: Enter the time of the Meeting.
  - c. *Meeting Location*: Enter the name and address of the Meeting Location in the 4 address lines.
  - d. *Meeting Type*: Select the type of Meeting from the drop-down.
  - e. *Meeting Status*: Select the status of the Meeting from the drop-down.
  - f. *Meeting Reason*: Enter the reason why the Meeting is being held.

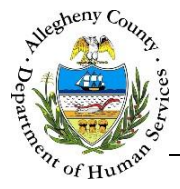

g. Click Save to save the entered information and enable the other buttons.
 To generate an Outlook Calendar appointment for the meeting click Add to Calendar
 To move on to the Invite section click Add Participants.

## Meetings – Invite

1. Adding Participants:

| <ul> <li>Meetings</li> </ul> |             |                                                      |               |           |                  |                |                          |
|------------------------------|-------------|------------------------------------------------------|---------------|-----------|------------------|----------------|--------------------------|
|                              | Schedule    | Inv                                                  | ite           | N         | leeting          | Action Plan    |                          |
| Meeting Date                 |             | MeetingTime                                          | 2             |           | Meeting Location |                |                          |
| 6/7/2016 10:00:0             | 00 PM       | 10:00 PM                                             |               |           | CYF - NRO        |                |                          |
| Meeting Type                 |             | Meeting State                                        | us            |           | 1972 Clayton Av  | 'e             |                          |
|                              |             | Scheduled                                            |               |           | Pittsburgh, PA 1 | 5214           |                          |
|                              |             |                                                      |               |           |                  |                |                          |
| Participant *                |             |                                                      |               |           | Role             |                |                          |
| -Select-                     |             |                                                      |               | ~         |                  |                |                          |
| Date Invited *               |             |                                                      | Invite Meth   | od *      |                  | Email          |                          |
|                              |             |                                                      | -Select-      |           |                  |                |                          |
| Add P                        | Participant | A                                                    | dd Team Men   | nber      | Ser              | nd Invitations | Print Invitations        |
| 🛔 Participant                | Name        | $_{_{\nabla}}^{\scriptscriptstyle{\mathbb{A}}}$ Role | 👌 Date Invite | d         | Invite Method    | 🛓 Invites Se   | nt 🖕 Invite History      |
|                              |             |                                                      |               | No data a | ailable in table |                |                          |
| how 10 🔽 entr                | ies         |                                                      |               |           |                  |                | First Previous Next Last |

- a. *Participant*: Select the Person to be invited from the *Participant* drop-down. The *Role* will automatically populate based on the information entered for that individual in the Referral.
- b. *Date Invited*: Enter the date the participant was invited to the Meeting.
- c. *Invite Method*: Select how the participant was invited. If "EMAIL" or "BOTH" is chosen the individual's email must be entered.
- d. Click Add Participant to include the Participant in the grid.

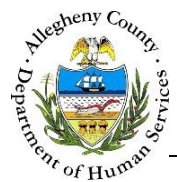

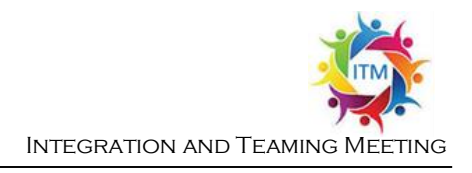

2. If an individual is not listed in the *Participant* drop-down click

| • |           | ALL         |
|---|-----------|-------------|
|   |           |             |
|   |           |             |
|   |           |             |
|   |           |             |
|   |           |             |
| ÷ | Contact # | ↓ MCID      |
|   |           | 1000608263  |
|   |           |             |
|   |           |             |
|   | ×         | ↓ Contact # |

- a. The *Search Team Members* pop-up will appear. Enter all information known about the individual and click Search.
- b. The *Search Location* defaults to "ALL" to search all of DHS.
- c. Click Search
- d. Review the *Search Results*. If the individual appears in the *Search Results* click the *Select* radio button to the right of the desired individual and click Add To Referral.
- e. Clicking Cancel will close the *Search Team Members* pop-up without saving a selection.
- f. If the individual is not in the *Search Results* click Create Team Member

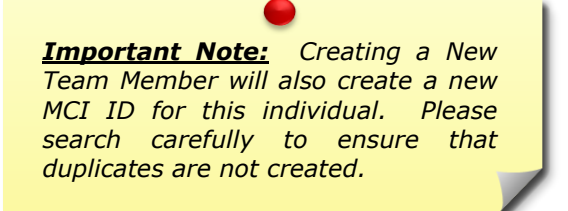

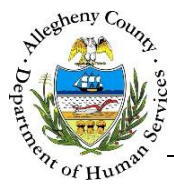

3. Once Create Team Member is clicked

is clicked the *Team Member* pop-up will appear.

| Support Category *             | Support Type            | Business Name  | Prefix       |
|--------------------------------|-------------------------|----------------|--------------|
| -Select-                       | -Select-                |                |              |
| First Name *                   | Middle Name             | Last Name      | Birth Date   |
| JANET                          |                         | JONES          |              |
| Gender *                       | Primary Phone #         | Notes          |              |
| Female 💌                       |                         |                | 4            |
| Email                          | SSN                     |                |              |
| Secondary Phone #              | Active *                |                |              |
|                                | Yes 🔽                   |                |              |
| ddress Details<br>Address Type | Address Summary         |                | Å<br>V       |
|                                | No data avai            | lable in table |              |
| Address Type *                 | Address 1 *             | Address 2      | City         |
| -Select-                       |                         |                |              |
| County Neighbor                | hood/Municipality State | Zip Code Exte  | insion       |
| -SelectSelect-                 | ✓ -Select- ✓            |                | Save Address |

- a. Enter all of the applicable information for this Team Member (Support) in the *Team Member* pop-up.
  - i. The *Support Category* will display in the Participants grid under *Role*.
  - ii. The Support can be made Active or Inactive at any time by selecting "Yes" or "No" from the *Active* drop-down. To include this individual in the Meeting, select "Yes".
- b. Multiple addresses can be entered for the Team Member under Address Details. A Team Member must have an address to be invited by Mail or Both (Mail and Email).
  - i. To include an address, enter the address and select the *Address Type*.
  - ii. click Save Address to add this address to the Address Details grid.
  - iii. If an address has been added in error click the delete icon [ $\overline{\mathbf{m}}$ ] to the right of the address in the *Address Details* grid to delete it.

| Address Type | Address Summary                   |  |
|--------------|-----------------------------------|--|
| Business     | 123 Main St Pittsburgh, PA, 15215 |  |
|              |                                   |  |

- c. To save the Team Member click
- d. To close the *Team Member* pop-up without saving or making changes to the Team Member click Cancel
- e. The new Team Member can now be selected from the *Participants* drop-down and will also appear on the *Team Member* screen.

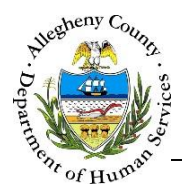

4. Once all of the Participants have been added select the participants who are to receive an invite by checking the checkbox next to the Participants' names in the grid.

| Å<br>Y | A ParticipantName | * Role               | $_{_{\rm T}}^{_{\rm A}}$ Date Invited | $_{_{\nabla}}^{\scriptscriptstyle A}$ Invite Method | 🛓 Invites Sent | Invite History |
|--------|-------------------|----------------------|---------------------------------------|-----------------------------------------------------|----------------|----------------|
|        | October November  | CLIENT               | 5/17/2016 12:00:00 AM                 | EMAIL                                               |                |                |
| Ø      | JANET JONES       | Professional Support | 5/17/2016 12:00:00 AM                 | MAIL                                                |                |                |
| Show   | 10 🔽 entries      |                      |                                       |                                                     | First Previo   | us 1 Next Last |

- a. Click Send Invitations. All Invitees with an *Invite Method* of EMAIL or BOTH will receive an email invite. The mail invitations will be sent to Clerical as a PDF attachment via email. Clerical will then mail out the invites.
- b. To print the invitations directly from the *Meetings Invites* screen click Print Invitations. A printable PDF of the invites will be generated.

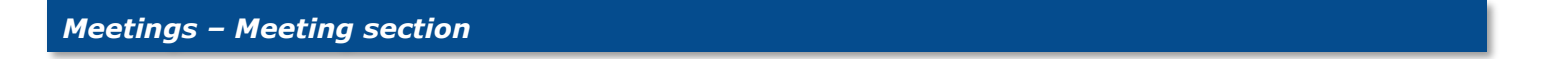

1. To navigate to the Meeting section click on Meeting in the progress ribbon:

| Schedule | 🗹 Invite | Meeting 🖑 | Action Plan |  |
|----------|----------|-----------|-------------|--|

2. The Meeting – Meeting section:

| Meeting Ti | ne                                                | Meeting Location                                                       |                                                                                                    |                                                                                                    |                                                                                                    |
|------------|---------------------------------------------------|------------------------------------------------------------------------|----------------------------------------------------------------------------------------------------|----------------------------------------------------------------------------------------------------|----------------------------------------------------------------------------------------------------|
| 10:00 PM   |                                                   | CYF - NRO                                                              |                                                                                                    |                                                                                                    |                                                                                                    |
| Meeting St | atus                                              | 1972 Clayton Ave                                                       |                                                                                                    |                                                                                                    |                                                                                                    |
| Schedule   | d                                                 | Pittsburgh, PA 152                                                     | 14                                                                                                    |                                                                                                    |                                                                                                    |
|            | * Role                                            |                                                                        | Attended?                                                                                                    |                                                                                                    |                                                                                                    |
|            | CL                                                | IENT                                                                   | -Select-                                                                                                    |                                                                                                    | ~                                                                                                    |
|            | Professio                                         | nal Support                                                            | -Select-                                                                                                    |                                                                                                    | ~                                                                                                    |
|            | Meeting Tir<br>10:00 PM<br>Meeting St<br>Schedule | Meeting Time  10:00 PM  Meeting Status  Scheduled  Role  CL  Professio | Meeting Time Meeting Location       10:00 PM     CYF - NRO       Meeting Status     1972 Clayton Ave       Scheduled     Pittsburgh, PA 152       * Role     CLIENT       Professional Support | Meeting Time Meeting Location       10:00 PM     CYF - NRO       Meeting Status     1972 Clayton Ave       Scheduled     Pittsburgh, PA 15214       * Role     Attended?       CLIENT     -Select-       Professional Support     -Select- | Meeting Time     Meeting Location       10:00 PM     CYF - NRO       Meeting Status     1972 Clayton Ave       Scheduled     Pittsburgh, PA 15214 |

- a. Before the meeting generate the Sign-In Form by clicking Print Authorization Sign-In Form
- b. After the meeting document the Attendance by selecting the method of attendance for each individual from the Attended? drop-down. Once all Attendance is documented click
   Update Attendance

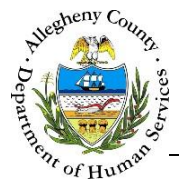

c. If an individual who was not originally invited attended click New Attendee to include that

individual. An **Update Attendees** sub-pane will appear. Select the Participant from the from the *Participant* drop-down. The *Role* will automatically populate based on the information entered for that individual in the Referral.

| ♥ Update Attendees              |      |     |
|---------------------------------|------|-----|
| Participant *                   | Role | - 1 |
| -Select-                        |      |     |
| Add Participant Add Team Member |      |     |

d. If the individual is not in the *Participant* drop-down click Add Team Member to add that individual to the *Participant* drop-down.

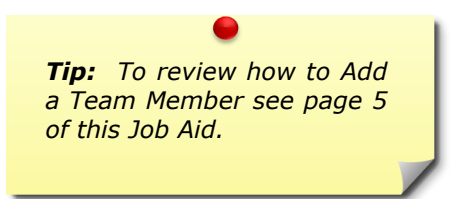

- e. After the Participant has been selected from the *Participant* drop-down click Add Team Member to include the individual in the grid above.
- f. Select the method of attendance for each added individual from the *Attended?* drop-down.

Once all Attendance is documented click Update Attendance

g. Click Action Plan to continue on to the Meeting – Action Plan section.

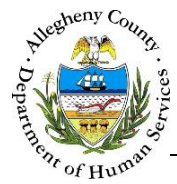

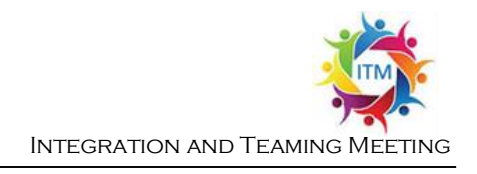

## Meeting – Action Plan

1. *Outcomes/Goals* tab:

|                             |                                  | Send Action Pla | an Mail          | Print Action Plan |
|-----------------------------|----------------------------------|-----------------|------------------|-------------------|
| Outcomes/Goals Action S     | teps System Issues               |                 |                  |                   |
| Atleast one Outcome/Goal sh | ould be documented               |                 |                  |                   |
| Desired Outcome/Goal *      |                                  | <b>م</b>        | Applies To *     | В                 |
|                             |                                  |                 | October Noven    | nber (5/1/1999)   |
| Desired Domain *            | if other, please descri          | be              | Outcome Status * |                   |
| -Select-                    |                                  |                 | -Select-         |                   |
| Save Outcome                |                                  |                 |                  |                   |
| A Desired Outcome/Goal      | 🛓 Desired Domain                 | Applies To      |                  | ne Status         |
|                             | ct Relationships/Natural Support | October Novembe | er               | In Progress       |

- a. *Desired Outcome/Goal*: Enter the Outcome/Goal.
- b. *Applies To*: Select the Individual or Individuals the Outcome/Goal applies to from the MultiSelect.
- c. *Desired Domain*: Select the associated Domain from the *Desired Domain* drop-down. If "Other" is selected enter the *Domain in the If other, please describe* field.
- d. *Outcome Status*: Select the status from the *Outcome Status* drop-down.
- e. Click Save Outcome to add the Outcome to the grid below.
- f. If an Outcome is entered in error it can be deleted by clicking on the delete icon [  $\overline{\mathbf{m}}$  ] to the right of the Outcome in the grid.
  - i. A *Delete Confirmation* pop-up will appear: Clicking <sup>Yes</sup> will delete the Outcome. Clicking <sup>No</sup> will cancel the action and the Outcome will not be deleted.

| Confirm Delete                               |
|----------------------------------------------|
| Are you sure you want to delete this record? |
| Yes No                                       |

g. Click on the Action Steps tab to continue.

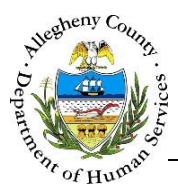

## 2. Action Steps tab:

| Action Plan                           |                                       |                                       |                                                 |                       |                |                  |
|---------------------------------------|---------------------------------------|---------------------------------------|-------------------------------------------------|-----------------------|----------------|------------------|
|                                       |                                       |                                       | Send Action Plan                                | Mail                  | Print A        | ction Plan       |
| outcomes/Goals Ac                     | tion Steps Sys                        | tem Issues                            |                                                 |                       |                |                  |
| tleast one action step sl             | hould be document                     | ted and assigned to an Outco          | ome/Goal                                        |                       |                |                  |
| Action Step *                         |                                       | Responsible Person *                  | B                                               | Follow-Up Person      | C              |                  |
| -                                     |                                       | -Select-                              |                                                 | -Select-              |                | ~                |
|                                       |                                       | Target Date *                         |                                                 | Completion Date       |                |                  |
|                                       |                                       | Status                                |                                                 |                       |                |                  |
|                                       |                                       | -Select-                              | ~                                               |                       |                |                  |
| Notes                                 |                                       | Desired Outcomes/Goals                | •                                               |                       |                |                  |
|                                       |                                       | October November (                    | (5/1/1999) - To reduce paren                    | t/child conflict.     |                |                  |
| Save Action Step                      |                                       |                                       |                                                 |                       |                |                  |
| Action Step                           |                                       | $\frac{\mathbb{A}}{\mathbb{V}}$ Goals |                                                 | Responsible<br>Person | 🛓 Status       | ↓ Target<br>Date |
| October will enroll i<br>counseling w | n Parent/Teen con<br>rith her Mother. | flict October Noveml<br>paren         | ber (5/1/1999) - To reduce<br>t/child conflict. | October<br>November   | In<br>Progress | 6                |
| 10 🔽 entries                          |                                       |                                       |                                                 | First                 | Previous 1     | Next Last        |

- a. *Action Step*: Enter the specific Action Step in the narrative field.
- b. *Responsible Person*: Select the person responsible for the Action Step from the drop-down.
- c. *Follow-Up Person*: From the drop-down select the Core Team Member who will follow up on the Action Step. The Follow-Up Person will not appear on the printed Action Plan.
- d. *Target Date*: Enter the anticipated date of completion.
- e. Completion Date: Enter the actual completion date (if applicable).
- f. *Status*: from the drop-down select the Status of the Action Step.
- g. *Notes*: Enter any Notes Applicable to the Action Step. *Notes* will not appear on the printed Action Plan.
- h. *Desired Outcomes/Goals*: From the MultiSelect choose all of the Desired Outcomes/Goals that the Action Step applies to.
- i. Click Save Action Step to add the Action Step to the grid below.
- j. If an Action Step is entered in error it can be deleted by clicking on the delete icon [ III] to the right of the Action Step in the grid. **IMPORTANT NOTE:** There is no Delete Confirmation pop-up when deleting an Action Step.
- k. Click the *System Issues* tab to continue.

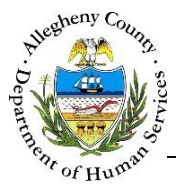

3. *System Issues* tab:

|                                                     |                      | Send Action Pl                                  | an Mail                | Print Action Plan |
|-----------------------------------------------------|----------------------|-------------------------------------------------|------------------------|-------------------|
| utcomes/Goals Action S                              | Steps System Issues  |                                                 |                        |                   |
| Send to Rapid Response ? *                          | A Send to round      | Itable?*                                        | Reason for System Issu | e* C              |
| -Select-                                            | -Select-             |                                                 | None se                | lected 🗸          |
| Narrative                                           |                      |                                                 |                        | p                 |
|                                                     |                      |                                                 |                        |                   |
| Save System Issue<br>Send to Rapid Response?        | Send to roundtable?  | 🛔 Reason for System Issue                       | ≜ Narrative            |                   |
| Save System Issue<br>Send to Rapid Response?<br>Yes | Send to roundtable ? | Reason for System Issue<br>Funding , Gaps in se | Narrative<br>rvice     | F                 |

- a. Send to Rapid Response?: Select Yes or No from the drop-down.
- b. Send to Roundtable?: Select Yes or No from the drop-down.
- c. *Reason for System Issue:* Select all Reasons that apply from the MultiSelect drop-down.
- d. Narrative: If applicable, enter a Narrative.
- e. Click Save System Issue to add the System Issue to the grid below.
- f. If an System Issue is entered in error it can be deleted by clicking on the delete icon [  $\overline{\mathbf{m}}$  ] to the right of the System Issue in the grid.
  - i. A *Delete Confirmation* pop-up will appear: Clicking vill delete the System

Issue. Clicking will cancel the action and the System Issue will not be deleted.

| Confirm Delete                               |
|----------------------------------------------|
| Are you sure you want to delete this record? |
| Yes No                                       |

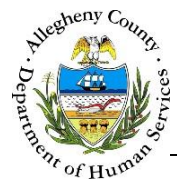

## Printing and Mailing the Action Plan

- 1. Click Send Action Plan email with a PDF of the Action Plan attached. The Action Plans to be mailed will be sent to Clerical as a PDF attachment via email. Clerical will then mail out the Action Plans.
- 2. To print the Action Plans directly from the *Meetings Action Plan* screen click Print Action Plan . A printable PDF of the Action Plan will be generated.

### For more information...

For assistance, please contact the Allegheny County Service Desk at <u>ServiceDesk@AlleghenyCounty.US</u> or call 412-350-HELP (4357). Select Option 2 for the DHS Service Desk.

To access the Self Service Tool go to <a href="http://servicedesk.alleghenycounty.us">http://servicedesk.alleghenycounty.us</a>